# HP OpenView Internet Services OVIS 移行ホワイトペーパー

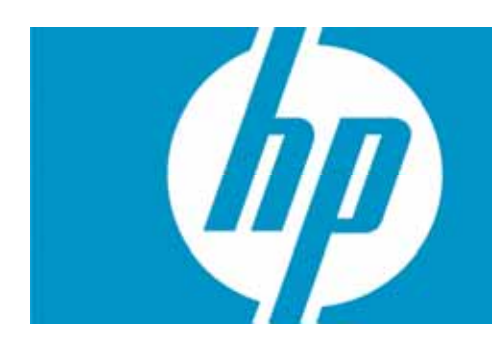

# 目次

| 本書の対象読者                                                                                                    | 3                                         |
|----------------------------------------------------------------------------------------------------|-------------------------------------------|
| はじめに<br>OVIS Migration Pack のコンポーネント<br>SiS の使用法に関する推奨事項                                                                                                 | 3<br>3<br>3                               |
| ライセンス情報<br>ライセンス使用権<br>ライセンスに関する重要項目<br>OVIS 変換に含まれない、使用可能な BAC および SiS の要素                                                                              | 4<br>4<br>4                               |
| BAC の概要<br>OVIS ユーザーの利点<br>ドキュメントライブラリ                                                                                                    | 5<br>5<br>5                               |
| BAC の導入前に考慮するべき事項<br>プローブと構成の考慮事項<br>OVIS Management Server<br>プローブの構成<br>WebRecorder<br>Probe Builder プローブ<br>OVIS API を持つカスタムプローブ<br>スクリプトプローブ<br>負荷分散 | 7777777777                                |
| BPM および SIS の監視システム<br>手動による構成項目<br>複数のプローブシステム<br>複数のモニターグループ<br>手動によるプローブの構成<br>BAC サーバーとハードウェアの考慮事項                                                   | 7<br>7<br>8<br>8<br>8<br>8<br>8<br>8<br>8 |
| 移行プロセスの概要                                                                                                    | 9                                         |
| OVIS プローブ構成変換ユーティリティ                                                                                                    | 1<br>1<br>1                               |

| インストール<br>OVIS から SiS への変換手順<br>追加手順                                                                                         | 11<br>12<br>13                                                       |
|----------------------------------------------------------------------------------------------------|----------------------------------------------------------------------|
| ovis2sis 変換ユーティリティで変換できるプローブタイプ                                                                                              |                                                                      |
| 手動による移行を必要とする OVIS プローブ<br>HTTP_TRANS を再記録する手順                                                                               | 19<br>20                                                             |
| スケジューラ項目<br>OVIS のダウンタイムのスケジュール<br>OVIS プローブのスケジュール機能                                                                        |                                                                      |
| 手動による移行を必要とする OVIS サーバーサイド機能                                                                                                 | 21                                                                   |
| OVIS 統合                                                                                                    |                                                                      |
| OVIS 測定データ                                                                                                    | 22                                                                   |
| OVIS Troubleshooting Insight Package の機能                                                                                     | 22                                                                   |
| 付録A<br>BAC アーキテクチャ.<br>BAC サーバー<br>BAC データコレクタ.<br>展開アーキテクチャ.<br>単ーサーバーの BAC 展開<br>2 台のサーバーの展開<br>3 台のサーバーの展開<br>5 台のサーバーの展開 | 24<br>24<br>24<br>24<br>24<br>25<br>25<br>25<br>25<br>26<br>26<br>26 |
| 付録 B<br>OVOW との BAC BPM 警告の統合例                                                                                               | 27<br>27                                                             |
| 付録 C<br>BPM または SiS への OVIS プローブのマッピング                                                                                       |                                                                      |

# 本書の対象読者

OVIS ユーザー、ソフトウェア実装者、および Business Availability Center (BAC) への移行に関心のある人にとって、移行を成功させるために求められるさまざまな疑問や手法に焦点を当てた本文書が役立ちます。

本文書では、OVIS から Business Availability Center (BAC) への推奨される移行パスを示すとともに、OVIS の大半の機能を BAC 関連のコンポーネントに移行するための方法論、ソリューション、および利用可能なプロ セスの概要を示します。妥当かつ可能である場合、本書ではこの移行によりユーザーに課せられる制限また は追加作業についても明らかにします。

## はじめに

Hewlett-Packard (HP) では、2006 年の Mercury Interactive の買収により End User Monitoring (EUM) および Business Service Management (BSM) のための製品サービスを拡張したさまざまなテクノロジーを取得しました。HP は、Business Availability Center (BAC) で提供されたテクノロジーを自社の EUM およびサービス監 視製品に統合しました。これには特に、HP OpenView Internet Services (OVIS) を BAC テクノロジーに置き換える作業が含まれます。

OVIS 監視ソリューションを置き換えるには、計画と労力が必要になります。このために HP は、移行のための 余裕あるライセンス変換、移行のターゲットとなるテクノロジーに関する無料のコンピュータベースのトレーニン グ、そして移行のための長い猶予期間を用意しています。さらに、こうした準備をサポートするための出発点と して本書を提供しています。

BAC スイートを利用する OVIS ユーザーのために、2 つの推奨コンポーネント SiteScope (SiS) および Business Process Monitor (BPM) が用意されています。SiS と BPM は、OVIS 機能に対して 1 対 1 に置き換 わるものではありません。BAC、BPM、または SiS では、OVIS の一部の機能が使用できません。それでも、 SiS および BPM を BAC と併用することで、こうした製品は OVIS ユーザーによる監視機能と能力を飛躍的に 高めます。

移行を開始する前に、SiS と BPM の機能とテクノロジーを十分に理解しておくことが重要です。本書には、 BAC、SiS、または BPM で OVIS 移行ユーザーが成功するために必要な全情報が含まれているわけではあり ません。弊社では、お客様と実装担当者様に対して、利用可能なトレーニングとともに、こうした製品で提供さ れる教材を活用することをお勧めしています。

OVIS ユーザーは、初期の BAC 導入で、専門的なサポートを活用することを考慮するべきです。BAC または 導入プロセスに不慣れな場合は、専門サービスのサポートを得ることを強くお勧めします。

#### OVIS Migration Pack のコンポーネント

- BPM と SiS を含む Business Availability Center 製品の CD-ROM
- OVIS から BAC への変換ユーティリティ
- BAC、SiS、および BPM に関する無料のオンラインコンピュータベースのトレーニングサイトへのリンク

SIS の使用法に関する推奨事項: SIS は、BAC フレームワークから独立して使用できます。cross-location view では、BAC は SIS とともに使用するべきです。こうしたタイプの使用法は、SIS Systems Availability Management (SAM) と呼ばれています。OVIS に存在する監視命名規則を最も厳密にエミュレートするこの機能を使用することをすべての OVIS ユーザーにお勧めします。

# ライセンス情報

### ライセンス使用権

各 OVIS Logical Target は、1 つの BPM ターゲットと 1 つの SiteScope ポイントに置き換えられます。

- BPM ターゲットは、指定のホスト上で実行するスクリプトとして定義され、測定およびステップを必要な数だ け含めることができます。これは、BPM ターゲットが HTTP\_TRANS またはカスタムプローブターゲットとまっ たく同様に扱われることを意味します。
- SiteScope ポイントは、1 つの場所からの 1 つのモニター (CPU、DNS、Oracle など) です。

OVIS 機能は、SiteScope と BPM の両方を含む範囲に渡っていたため、両製品が置き換えソリューションで必要になる場合があります。これは、OVIS ですべての拡張機能を使用している場合に特に当てはまります。 BPM は、OVIS WebRecorder 機能および Probe Builder 機能とともに実行されていた複雑なビジネストランザクション監視で特に必要になります。

### ライセンスに関する重要項目

- サポートコストは、現在のレベルで維持されます。
- BAC により監視機能、サービスレベル管理機能、および検出機能を展開できます。

### OVIS 変換に含まれない、使用可能な BAC および SiS の要素

- SiteScope ソリューションテンプレート
- BAC Real User Monitor
- BAC Client Monitor
- BAC Diagnostics
- BAC Service Level Manager
- BAC Problem Management
- BAC Application Mapping
- Quick Test Professional

その他の機能はライセンスを必要とする場合がありますが、上記には該当しません。

ライセンスに関するご質問については、HP 営業担当または HP パートナーまでお問い合わせください。

## BAC の概要

BAC により、想定されるビジネス成果を得ることを保証するための重大なビジネスプロセスを測定、管理できます。これは、重要なアプリケーションの基盤となる複雑なインフラストラクチャの全体像を明確化し、ビジネス、エンドユーザー、およびシステムの視点を統合する画期的なトップダウン方式を提供するものです。

BAC では、次の処理を実行できます。

- サービスレベルを向上するためにビジネスの観点から IT を管理します。
- ビジネス目標を IT OLA (Operational Level Agreements: 運用レベル保証) に反映します。
- エンドユーザーの視点からサービスレベルを測定し、サマリと分析レポートを生成することにより、Lines of Business (LOB) と IT 間の調整を保証します。
- アプリケーションおよびインフラストラクチャの環境を動的に対応付けます。
- アプリケーションのダウンタイムを阻止して企業への影響を最小限に抑えるために、予防保全的に問題を識別したうえで、優先順位を付けて診断します。
- ビジネスリスクを最小化するために、本稼働前に変更による影響を評価します。

BAC には、パフォーマンスとアプリケーションの監視、エンドユーザーの管理、システムの可用性の管理、サービスレベルの管理、構成の管理、アプリケーションの対応付け、診断、および問題の分離のための統合アプリケーションおよびビジネスダッシュボードが含まれます。また、マネージドサービスとして BAC を導入することもできます。

### OVIS ユーザーの利点

BAC に不慣れな OVIS ユーザーにとって、導入オプションのレビュー時に考慮するべき重要な機能がいくつか存在します。

- 洗練された SLA 管理
- 広範なモニター
- サービス階層内での真のモデリング機能と複数のグループレベル (n レベル)
- 詳細な検出
- 広範なアプリケーション、ミドルウェア、およびプロトコルのトランザクションを記録する機能
- すべてのモニタータイプの一元的な構成
- プロファイルに基づくリモートの場所への BPM スクリプトの自動展開
- エクスポート機能を持つフレキシブルなカスタムレポートオプション

注記: これらの一部機能では、追加ライセンスの購入が必要です。

#### ドキュメントライブラリ

BAC には、BAC コンソール ([ヘルプ] > [ドキュメントライブラリ] を選択します) およびカスタマサポート Web サイトからアクセス可能な大量のドキュメントライブラリが含まれています。以下に、推奨されるいくつかのトピックを示します。推奨されるトピックおよびドキュメントについては、カスタマサポート Web サイト <u>http://support.mercury.com/cgi-bin/portal/CSO/index.jsp</u> からダウンロードできます。カスタマサポート Web サイト Ueb サイトにログインした後、「ドキュメント」リンクを選択し、目的の製品ドキュメントセットを選択してください (Business Availability Center)。

| ドキュメント名            | ドキュメントのトピックと焦点                                                                          |  |
|--------------------|-----------------------------------------------------------------------------------------|--|
| GettingStarted.pdf | 稼働に必要な基本的なステップ バイ ステップのロードマップを示します。                                                     |  |
| Deploy.pdf         |                                                                                         |  |
| GettingStarted.pdf | ヘルプを参照します (BAC の計画および展開で役立つリソースを示します)。                                                  |  |
| GettingStarted.pdf | <br>BAC アーキテクチャ (アーキテクチャの図を示し、環境内でセットアップするサー<br>バー、データコレクタ、スクリプトツール、その他のコンポーネントを記述します)。 |  |
| GettingStarted.pdf | 展開の計画 (BAC の展開を計画する場合に考慮するべき基本的な問題をレビュ<br>ーするチェックリスト)。                                  |  |

| ドキュメント名                 | ドキュメントのトピックと焦点                                                                                                 |
|-------------------------|----------------------------------------------------------------------------------------------------|
| GettingStarted.pdf      | クイックインストールガイド (インストールガイドへの参照を含むインストールステ<br>ップの概要を示します)。                                                        |
| IntroConfigDataColl.pdf | データコレクタの概要 (Business Availability Center で使用可能なさまざまなデ<br>ータコレクタの概要と、それらが多様な監視対象環境においてどのように機能す<br>るかについて説明します)。 |
| BPMAdmin.pdf            | Business Process Monitor の管理 (Business Process Monitor データコレクタの<br>展開および管理の方法を説明します)。                          |
| UsingVuGen.pdf          | Virtual User Generator の使用 (Vugen の使用方法の説明)。                                                                   |
| UsingSAM.pdf            | System Availability Management の使用 (レポートの作成に関する情報)。                                                            |

## BAC の導入前に考慮するべき事項

現在の OVIS プローブシステムの展開に応じて、BAC 実装に対応する次のオプションを考慮してください。

### プローブと構成の考慮事項

OVIS Management Server - 構成情報と、毎時および毎日アーカイブされた測定データへのアクセスを 可能にするために、暫くの間 OVIS サーバーを維持することをお勧めします。OVIS 内で顧客を削除すると、 削除後にダッシュボードで顧客を参照できなくなります。追加データ保守オプションが使用可能であり、OVIS 管理者がレビューするべきです。詳細については、「<u>OVIS 測定データ</u>」を参照してください。

プローブの構成 – 一部の OVIS プローブ構成は、OVIS から SiteScope への変換ツールを使用して、1 つま たは複数の SiS コレクタまたは BPM コレクタに移行できます。基盤となる実装での大きな差異により移行で きないプローブ構成は、SiS および (または) BPM 内で再作成する必要があります。

**WebRecorder** – OVIS WebRecorder (HTTP\_TRANS) で記録されたトランザクションは、VuGen で再記録 し、VuGen で実行することをお勧めします。「<u>HTTP\_TRANS を再記録する手順</u>」を参照してください。

**Probe Builder プローブ** – VuGen および SiteScope では、60 以上のアプリケーションタイプがサポートされます。Probe Builder プローブで監視された大半のアプリケーションタイプは、BPM (VuGen、 QuickTestPro(QTP)) または SiS のいずれかで監視できるようになりました。Probe Builder のユーザーは、 BPM (VuGen または QTP) または SiS (アプリケーション固有のモニター、カスタムスクリプト、または Web スクリプトモニター) のいずれかにカスタムモニターを移行する必要があります。

OVIS API を持つカスタムプローブ – OVIS C API で作成されたカスタムプローブは、BPM または SiS による現在の形式に対して互換性をもちません。モニターを再作成するために SiS、VuGen、または QTP 内の既存のアプリケーションタイプを使用するか、または SiS により直接呼び出すことができるスクリプトを作成します。BPM は、複数の場所に対応するトランザクションスクリプト、および SLM または CMDB の機能に関連する必要性が存在する場合に推奨されます。

スクリプトプローブ – OVIS スクリプトプローブは、SiteScope から呼び出すように再記述できます。SiteScope の Script Monitor を設定する方法について詳細は、SiteScope ヘルプまたは Script Monitor のページに関連付けられているオンラインヘルプのいずれかを参照してください。

負荷分散 - 複数のプローブシステムを監視の負荷分散で使用している場合、SiS または BPM のシステムの数を可能な限り削減することをお勧めします。SiS および BPM は一般に、OVIS よりも高いスケーラビリティ 値を持ちます。SiS と BPM のスケーラビリティの詳細については、SiS/BPM ドキュメントを参照してください。

BPM および SiS の監視システム – BPM と SiS を同じシステム上で実行することはお勧めできません。既存のプローブシステムを BPM と SiS の両方に変換することを計画している場合、追加システムが必要です。 ただし、システムの利用率が若干増加する可能性があります。リソースを多用する HTTP\_TRANS IE プローブ は、VuGen/BPM によるより高い並列処理を可能にする軽量な手段に置き換えられます。注記: また、ポート が競合する可能性があるために、OVIS と同じシステムに SiS をインストールしないことをお勧めします。

**手動による構成項目** – レポート、ビュー、ユーザー、サービス品質保証など、その他の OVIS 機能のいくつか については、BAC 内で手動で構成する必要があります。詳細については、本書の「<u>手動による移行を必要と</u> する OVIS サーバーサイド機能」を参照してください。

複数のプローブシステム - インフラストラクチャの一部セグメントを監視するために複数のプローブシステム を使用する場合 (たとえば、特定の支社に関連するアプリケーションおよびインフラストラクチャのみを監視す るために、支社にプローブシステムをインストールして使用する場合)、1 セグメントあたり最大で 2 つのシス テム (1 つの SiS と 1 つの BPM) をインストールする必要があります。この時点で、モニターの全体的な展開 をレビューすることをお勧めします。

同じターゲットを監視するために複数のプローブシステムを使用する場合、ターゲットを監視するために使用 するプローブタイプに応じて、複数の SiS または BPM システムが必要です。たとえば、ターゲットを HTTP\_TRANS プローブで監視している場合、複数の BPM システムのみが必要です (BPM に変換されるプロ ーブと SiS に変換されるプローブの詳細については、「付録 C」を参照してください)。 **複数のモニターグループ** – 複数のプローブ配置を持つ OVIS システムでは、変換ユーティリティにより同じ名 前の複数のモニターグループが作成されます。

たとえば、テストサーバーOVRNTT159 上に顧客 HTTP1 が存在する場合を考えます。この顧客内のサービ スグループも HTTP1 という名前を持ちます。サービスグループ HTTP1 には 3 つのプローブ配置が含まれる ので、変換ツールにより SiteScope 内に 3 つのモニターグループが作成され、そのすべての名前が HTTP1 になります。これらはすべて同じ名前を持ちますが、各モニターグループはプローブの配置でタイムアウトなど の相違に応じて、異なる場合があります。維持するグループを選択し、その他のコピーは削除することをお勧 めします。

手動によるプローブの構成 – OVIS 変換ユーティリティを使用せず、BPM と SiS の両方ではなく BPM または SiS のいずれかにのみ監視を移動することもできます。この代替手段では、新しいモニターを実装 (構成) す る必要があります。完全な OVIS 構成は、OVIS サーバー上で "iopsload -save" を実行することにより XML 形式で取得できます。

配置情報を必要とする場合は、BAC/BPM 内で監視をセットアップすることをお勧めします。

#### BAC サーバーとハードウェアの考慮事項

現在の OVIS 管理システムの展開に応じて、BAC 実装に対応する次のオプションを考慮してください。

#### ハードウェア

\* インストールする BAC ドキュメントで常に、最新のサイズとシステム要件を確認することをお勧めします。 ー般 · BAC は一般に、リニアな拡張性を備えた製品です。つまり、サーバーを追加でき、それにより 1 つの大規模システムを購入する以上のスケーラビリティの向上を実現できます。- たとえば BAC では 1、 2、3、5 サーバーのオプションが用意されており、それぞれのオプションで特定のタスクに対する専用シ ステムを通じてすべてのシステム間で負荷を共有することにより、さらなる処理およびトランザクションの 負荷に対応できます。- SiS では、ターゲット数を増やす必要がある場合に、さらに SiS システムを追加 できます。

**単一サーバー** - 2000 未満の論理ターゲットを持つ OVIS 顧客の場合は一般に、単一サーバー BAC 6.7 の実装により関連する要求がサポートされます。- ただし長期的には、2 つのシステム展開により、 さらなる成長、スケーラビリティ、およびパフォーマンスを実現できます。

**デュアルサーバー** – BAC 7.0 では、このホワイトペーパーの作成時点で、BAC で少なくとも 2 台のサ ーバーの展開が推奨されていました。

高可用性 - BAC では高可用性を享受できます。最初にそれぞれのニーズが満たされるかどうかを確認する 場合は、BAC 展開ガイドまたはオンラインヘルプを参照してください。BAC HA を考慮する場合には一般に サポートを受けることをお勧めします。より詳細なアドバイスについては hp 営業担当またはソリューションア ーキテクトにご相談ください。

**データベース SiS** – SiS ではデータベースにデータを転送できますが、データベースは必要ありません。SiS は、より小規模のフォームファクターで機能できるように、データベースではなくファイル内のデータを使用する 設計です。

**データベース BAC** – BAC では、SQL Server または Oracle のいずれかの外部データベースが必要です。 データベースは別のシステムにインストールすることをお勧めします。BAC サーバーとリモートデータベース 間のネットワーク接続が貧弱であるために大きな遅延が生じる場合は、パフォーマンスに影響することに注意 してください(個別のサポートバージョンについては、BAC ドキュメントを参照してください)。

## 移行プロセスの概要

OVIS から BAC に移行する場合に考慮するべき要素がいくつか存在します。以降のセクションでは、OVIS から BAC に移行する場合に使用できる手順の概要を示します。

- 1) 移行を試みる前に、(SiteScope、BPM、および VuGen の各コンポーネントを含む) BAC について学習します。
  - a) VuGen、SiteScope、BAC、および BPM の導入時に、hp 教育サービスのオンライントレーニングをご利用 頂けます。これらの無料リソースへのアクセス方法については、お手元に届いている移行に関する書簡を 参照してください。この書簡がまだ届いていない場合には、hp 営業担当または hp サポートまでお問い合 わせください。
  - b) 注記: Virtual User Generator (VuGen) は OVIS 6.20 に統合して使用可能です。BPM での使用を試みる 前に、まず使用してみてください。これにより、使い慣れた環境で学習を進める機会が得られます。また、 OVIS 6.20 で VuGen により作成されたスクリプトは、BPM に対して互換性を持ちます。
- 2) OVIS 実装の評価

監視のインベントリを作成します。

- a) lopsLoad -info によりカウントとシステム名を取得できます。
- b) lopsLoad -save は、OVIS 構成の全 xml リストをエクスポートします(lopsLoad のヘルプについては、 『OVIS ユーザーリファレンスガイド (OVIS Users Reference Guide)』を参照してください)。
- c) BAC/SiS システムのニーズについて計画を立案できるように、プローブのタイプと数を文書化します。
  - i) HTTP\_TRANS プローブを識別します。HTTP\_TRANS プローブは、VuGen で手動の変換プロセスを実施する必要があります。詳細については、「<u>HTTP\_TRANS を再記録する手順</u>」を参照してください。
  - ii) カスタムプローブを識別します。カスタムプローブは、変更または再作成する必要があります。
  - iii) スクリプトプローブを識別します。スクリプトプローブを正常に機能させるには、更新の必要があります。
- d) 特別なアプリケーション監視ニーズを文書化します。たとえば、依存関係リソース、ユーザーとして実行、特別なパーミッションなどです。
- 3) 監視ニーズをレビューします。
  - a) 監視ニーズは変化しましたか?
  - b) システムを二次ステータスに移動しましたか?また、新しいアプリケーションをオンラインにしましたか?
  - c) SiS および BPM の追加監視機能により、監視の選択肢に変更がありますか?
- 4) SiS と BAC のシステム要件を作成します。
  - a) BAC 要件を定義します。
  - b) SiS 要件を定義します。
  - c) アプリケーション監視およびシステム実装のすべて特別なニーズを文書化します。
  - d) セキュリティ要件を定義します。
  - e) 階層化要件を定義します。
- 5) 実装を設計および計画します。
  - a) BAC (およびコンポーネント BPM、SiS) アーキテクチャを作成します。
  - b) 必要に応じて、高可用性 (HA) および災害回復 (DR) 計画を作成します。
  - c) 重要な指標を含めて、展開プロセスを計画します。
  - d) 検証プロセスを計画します。
  - e) オペレータのトレーニングを計画します。
- 6) 実装
  - a) 新しいソフトウェアをインストールします。
    - i) BAC。
    - ii) BAC コンポーネント (BPM、パッチ)。

- iii) リモートステーション上の BPM。
- iv) BAC システム以外のシステムに SiS をインストールします。
- v) 追加監視のために、リモートの場所で SiS をインストールします。
- vi) BAC インストールに SiS システムを接続します。
- b) SiS に変換します 全手順については、「OVIS プローブ構成変換ユーティリティ」を参照してください。
  - i) ovis2sis.exe ユーティリティを使用して、モニター構成ファイルを作成します。

SiS 展開をセットアップしたら、OVIS Migration Pack で提供される ovis2sis 変換ユーティリティを使用 して、多くの標準の OVIS プローブ構成を SiS モニターに変換できます。技術的に可能であればこのツ ールで、変換後のターゲットに対応するスケジュール、応答時間しきい値、およびダウンタイムのスケジ ュールの変換を行うこともできます。

BAC には、構成階層および展開に対するいくつかの調整を行うための良い機会を提供する追加機能 が用意されています。たとえば BAC および SiS により、OVIS の 2 レベル階層よりもさらに柔軟なモニ ターのグループ化に対応する n レベル階層が可能になります。SiS はまた、スケジュールモニターより も高い柔軟性を持ちます。

- ii) ovis2sis で作成された出力ファイル (.mg) をレビューし、モニター構成を変更します。
- iii) OVIS 変換ユーティリティで指定した「出力」ディレクトリから出力ファイルを 適切な SiS システムにコピ ーし、必要な手動による構成を実行します。
- iv) 移行された各ターゲットの正確性を検証します。
- v) 変換ユーティリティでサポートされないプローブタイプは、VuGen または SiS のいずれかにある BAC コンポーネントを使用して、同様のタイプの監視を手動で構成します。

たとえば VuGen を使用して、HTTP\_TRANS プローブ Web トランザクションを再記録するか、または SYS\_BASIC\_WMI プローブを置き換える SiS Windows Resource モニターを作成します。

- vi) BAC で必要な方法で、アラームのしきい値と通知を作成します。
- vii) BAC で、必要に応じてスケジュールオプションを構成します。
- c) BPM でトランザクションを構成します。
  - i) 既存の VuGen スクリプトをロードします。
    - (1) VuGen を使用して zip により VuGen スクリプトをエクスポートし、それを BAC スクリプトレポジトリ にロードします。BPM ターゲットをロードする方法について詳細は、BPM ヘルプを参照してください。
  - ii) HTTP\_TRANS プローブを BPM に変換します。「<u>HTTP\_TRANS を再記録する手順</u>」の手順を参照してく ださい。
  - iii) BAC で必要な方法で、アラームのしきい値と通知を作成します。
  - iv) BAC で、必要に応じてスケジュールオプションを構成します。
- 7) SiS と BAC のビューおよびレポートを作成します。
- 8) 制限されたアクセスのビューおよびダッシュボードについて、SiS ユーザーまたは BAC ユーザーをセットアップ します。

# OVIS プローブ構成変換ユーティリティ

### はじめに

ovis2sis.exe ユーティリティを使用して、OVIS データベースを検査し、SiS モニター構成ファイル (拡張子 .mg) をエクスポートすることにより、SiS 構成を作成します。OVIS Customer/Service グループ構造は、SiS への変 換で維持されます。インポートの直後、SiS システムへのコピー、または SiS 構成インタフェースを通じたコピー を行う前に、変換された構成ファイルを変更することにより、さらに変更を加えることができます。大半の OVIS プローブは、ovis2sis.exe 変換ユーティリティを使用して変換できます。変換できないプローブは、ovis2sis ユ ーティリティで警告が示され、SiS で無効になります。

Reporter データベースへのアクセスを必要とする ovis2sis.exe ユーティリティは、OVIS Management Server 上でインストールする必要があります。ovis2sis ユーティリティは OVIS 構成を読み込み、出力ファイルを作成 します。OVIS サーバーまたは構成のどの要素も変更されません。

### バージョンと国際化対応

ovis2sis 変換ユーティリティは国際化されており、OVIS の日本語版ユーザーでも使用できます。OVIS 6.x バ ージョンから BAC 6.5 以降のバージョンへの変換で使用できます。注記: OVIS の日本語版を使用していて、 引き続き日本語版製品を使用することをご希望のお客様には、BAC 7.0 に移行することをお勧めします。この バージョンは、次に翻訳される BAC 製品です。

### インストール

- 1. OVIS Management Server に ovistosissetup.exe をコピーします。ovis2sis 変換ユーティリティは、OVIS サー バーにインストールする必要があります。
- 2. OVIS Management Server で ovistosissetup.exe プログラムを実行すると、ovis2sis ユーティリティがインスト ールされます。

OVIStoSiSsetup.exe は、ovis2sis.exe を ¥bin ディレクトリにインストールします。インストーラはまた、[スタート]、[プログラム]、[HP OpenView]、[Internet Services]、[OVIS Migration Tools] メニューにこのユーティリティ を追加します。

[プログラムの追加と削除] にエントリーが追加されるので、ユーティリティを簡単に削除できます。この場合、ユ ーティリティのみが削除され、OVIS インストールはそのまま残ります。

|                   | COVIS to SiteScore                                                                                                    |                                                                                                    |
|-------------------|----------------------------------------------------------------------------------------------------|----------------------------------------------------------------------------------------------------|
|                   | Select Probe Types                                                                                                    | Options<br>Convert Scheduled Down Times<br>Starting Schedule Id: 1000                                                                                            |
|                   | <ul> <li>■ EXICHANGE</li> <li>● FTP</li> <li>● HTTP</li> <li>● HTTP</li> <li>● HTTP_TRANS</li> <li>● HTTPS</li> <li>● ILTPS</li> <li>● ILTPS<!--</td--><td>スケジュール ID は、SiteScope master.config<br/>ファイルの最大値よりも大きな値を設定する必要<br/>があります。スケジュール ID は、<sis system=""><br/>¥SiteScope¥Groups¥master.config ファイルに<br/>含まれています。</sis></td></li></ul> | スケジュール ID は、SiteScope master.config<br>ファイルの最大値よりも大きな値を設定する必要<br>があります。スケジュール ID は、 <sis system=""><br/>¥SiteScope¥Groups¥master.config ファイルに<br/>含まれています。</sis> |
| 変換プロセスを<br>実行します。 | Output Directory     C:\temp\\toSiteScope     Browse       Convert     SiteScope 構成ファイルを入                                                                                                    | лбШл                                                                                                    |
|                   | propertupirans.exe -customer "Pets in<br>probelittpTrans.exe -customer "Pets incorporated" -service<br>Converted 13/13 ICHP:Local System probes successfully<br>Converted 2/2 FTP:ovruxd01.rose.hp.com probes successfully<br>Converted 2/2 FTP:Local System probes successfully<br>Converted 2/2 ODBC:Local System probes successfully<br>Converted 2/2 ICMP:ovruxd01.rose.hp.com probes successfully                                                                                                    | Vane "F1 - Shopping Txn" -timeout "2                                                                                                    |
|                   | Converted 17/17 HTTP:ovruxd01.rose.hp.com probes successf<br>Converted 1/1 SMTP:Local System probes successfully                                                                                                    |                                                                                                    |
|                   | [Messages]ウィンドウには、<br>ータスが表示されます。「W.<br>「probeHTTPTrans」、および<br>4 種類のメッセージが表示:                                                                                                    | 変換処理のステ<br>aming」、「Error」、<br>「Converted」の<br>されます。                                                                                                    |
|                   |                                                                                                    |                                                                                                    |

### OVIS から SiS への変換手順

- 1. 変換するプローブタイプを選択します。デフォルトでは、すべてのプローブタイプが選択されています。
  - a) 注記: このツールは、必要な数だけ再実行できます。これにより、OVIS プローブシステムのいくつかをプロ ーブ別のグループに分類できます。ただし、プローブ出力ファイル名は変更されないことに注意してください。
     同じディレクトリに出力する場合は、その都度既存のファイルを上書きできます。
- ダウンタイムのスケジュール設定を SiS スケジュールに変換することもできます。このためには、[Convert Scheduled Down Times] チェックボックスをオンにします。また、[Schedule Id] フィールドを <SiteScope System>¥<SiteScope Directory>¥<Groups>¥master.config ファイルの "\_nextAdditionalScheduleID" より 大きくする調整が必要になる場合もあります。SiS に存在するスケジュールは 1000 未満であるために、一般 に競合を回避するために 1000 は十分な大きさです。
  - a) 日時指定の OVIS ダウンタイムは、モニターの有効/無効設定に変換されます。OVIS 定期的なダウンタイムは、範囲スケジュールに変換されます。「n 日おき」、「n 週おき (n は 1 より大きい数)」、「毎月」のタイプのダウンタイムのスケジュールは変換されません。詳細については、「スケジューラ項目」を参照してください。
- 3. 新しい SiS 構成ファイルに出力ディレクトリを選択します。
- 4. プローブタイプ、スケジュール ID、および出力ディレクトリを設定したら、[Convert] ボタンをクリックします。これにより選択結果が適用され、SiS 構成ファイルが作成されます。これは、構成サイズ、複雑さ、およびシステムのパフォーマンスに応じて、数分かかる場合があります。変換プログラムの完了時に、メッセージウィンドウに完了メッセージが表示されます。

[Convert] ボタンを押した後、このユーティリティにより OVIS データベースが検査され、OVIS 管理サーバー上の指定の出力ディレクトリに構成ファイルが作成されます。

変換後のファイル形式は次のとおりです。

<OVIS probe location>\_<customer>.mg

<OVIS probe location>\_<service group>.mg

to\_master.config

http\_trans.txt

- 5. 変換が完了したら、[Messages] フィールドのメッセージをレビューします。
  - a) [Warning]、[Error]、[probeHttpTrans] の各項目に注意してください。これらの項目では、SiS または BPM (probeHttpTrans) での構成のフォローアップが必要になります。この画面から全メッセージテキストをコピ ーし、別のエディターでそれを確認することをお勧めします。これにより、変更の追跡と修正が可能になりま す。
- 変換後のプローブおよびスケジュールの構成ファイルが指定の出力ディレクトリに含まれます。ovis2sis 変換 ユーティリティにより、各顧客の mg ファイル、および各プローブの配置場所のサービスグループが作成されま す。
  - a) 出力ファイルをレビューし、移行できなかった項目を確認します。ovis2sis 変換ユーティリティウィンドウのメ ッセージをレビューし、問題を解決するための修正作業を行います。
    - i) インポート後に SiS で調整を必要とするプローブ項目について、「<u>ovis2sis 変換ユーティリティで変換で</u> <u>きるプローブタイプ</u>」セクションをレビューします。
    - ii) 自動的に変換されたが、問題があるために SiS 内で無効になっているプローブを修正します。
    - iii) HTTP\_TRANS は、自動的に変換されません。
  - b) 変換されていないダウンタイムおよびスケジュール機能について、「スケジューラ項目」をレビューします。
  - c) 手動による構成を必要とするプローブの詳細については、セクション「<u>手動による移行を必要とするOVISプ</u> <u>ローブ</u>」を参照してください。
  - d) HTTP\_TRANS プローブでは、プローブを実行するコマンド行が ovis2sis ユーティリティにより収集され、メッ セージフィールドに表示されます。このコマンド行はまた、http\_trans.txt ファイルにも保存されます。VuGen 内でトランザクションを再記録する必要があります。http\_trans.txt ファイルを使用してプローブのコマンド行 を取得し、それを VuGen にペーストしてトランザクションを再記録できます。
- 7. SiS システムにインポートするには次のようにします。
  - a) SiS を停止します。
  - b) サービスグループ (またはグループ構造全体) は、個別の監視セクションを新しい mg ファイルにペースト することにより、縮小または変更できます。\_nextID および \_id の属性に重複が含まれないことを確認して ください。さらに、コピー、ペースト、および削除を行うことで BAC (または SIS) GUI 内で変更を加えること ができます。
  - c) SIS システム上の <SIS install directory>/groups ディレクトリに変換後の .mg ファイルをコピーします。変換後のダウンタイムスケジュールを含む to\_master.config ファイルの内容を <SIS install directory>/groups/master.config ファイルに追加します。
  - d) SiS を再起動します。SiS を停止しておき、再起動することにより、SiS の起動時にのみ実行されるいくつか の構成チェックが可能になります。

### 追加手順

BAC と連携させて SiS を使用している場合は、Admin/CMDB/Adapters の下にある [Synchronize] ボタン をクリックすることにより、BAC に対して SiS を再同期します。この手順は、新たに追加した項目をビューに表 示するために、監視ビューを再生成するうえで役立ちます。

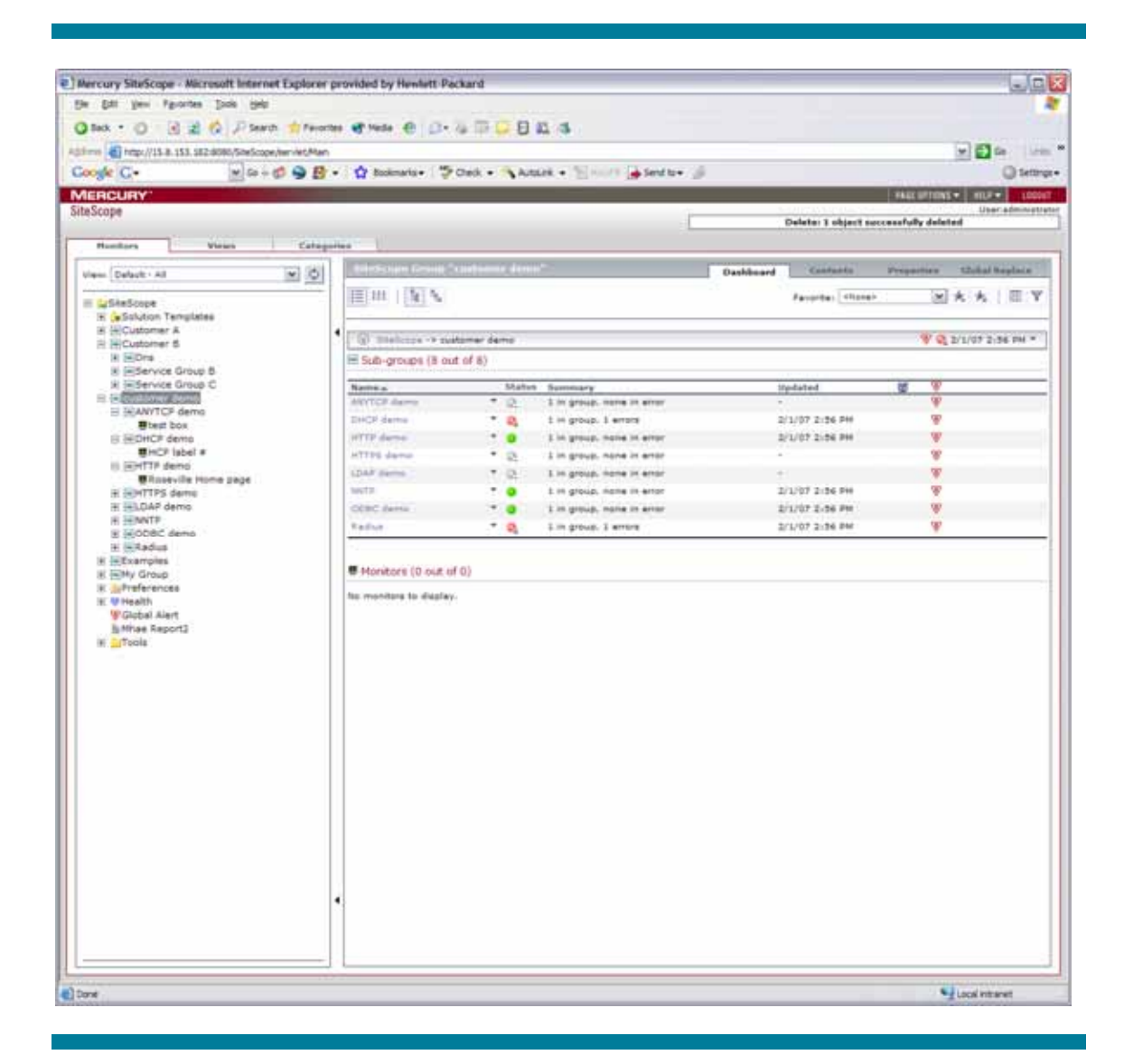

注記: パスワードは、ovis2sis 変換ユーティリティにより生成される .mg ファイル内ではクリアテキストとして含まれます。.mg ファイルが SiteScope に読み込まれると、パスワードが暗号化され、ファイルシステムに自動的に書き戻されます。.mg ファイルにはパスワードが依然としてクリアテキストで存在するので、作業完了後にOVIS システムからファイルを必ず削除してください。

# ovis2sis 変換ユーティリティで変換できるプローブタイプ

下表に、ovis2sis 変換ユーティリティで変換できるプローブタイプと、変換結果の SiS モニター構成を示します。 また、完全に変換されない可能性のあるオプションに関する注意事項を備考欄に記述しています。

| OVIS プローブタイプ | SiS モニター    | 備考                                                                                                    |
|--------------|-------------|----------------------------------------------------------------------------------------------------|
| ICMP         | PingMonitor | 「パケット数」オプションは変換されませんが、<br>master.config(_pingPacketsInitial および_pingPacketsRetry) でグローバル<br>に構成できます。                      |
|              |             | OVIS 応答時間の目標が SiS しきい値 (roundTripTime) に変換されます。                                                                           |
| HTTP / HTTPS | URLMonitor  | 次のオプションは変換されません。                                                                                                    |
|              |             | <ul> <li>複数の演算子が指定されたバターンマッチ(例: +hp +software -<br/>error)</li> </ul>                                                     |
|              |             | • [HTTP ユーザーエージェントヘッダーを変更] フィールド                                                                                          |
|              |             | • [HTTP ホストヘッダーを変更] フィールド                                                                                                 |
|              |             | • [HTTP Content-Type を変更] フィールド                                                                                           |
|              |             | • 「キャッシュ (プロキシ) を使用しない」オプション                                                                                              |
|              |             | <ul> <li>Cookie ファイルの処理 (SiS POST data フィールドに Cookie を設定します。詳細については、URLMonitor 構成ドキュメントを参照してください)。</li> </ul>             |
|              |             | <ul> <li>クライアント証明書ファイル (SiS certificate directory に証明書をコ<br/>ピーします。詳細については、URLMonitor 構成ドキュメントを参照し<br/>てください)。</li> </ul> |
|              |             | OVIS 応答時間の目標が SiS しきい値 (roundTripTime) に変換されます。                                                                           |
| FTP          | FTPMonitor  | 次のオプションは変換されません。                                                                                                    |
|              |             | ● FTP ポートの変更。                                                                                                    |
|              |             | <ul> <li>モード値の「自動」および「アクティブ」は無視されます。</li> </ul>                                                                           |
|              |             | OVIS 応答時間の目標が SiS しきい値 (roundTripTime) に変換されます。                                                                           |
| DNS          | DNSMonitor  | OVIS 応答時間の目標が SiS しきい値 (roundTripTime) に変換されます。                                                                           |
|              |             | 次のオプションは変換されません。                                                                                                    |
|              |             | ● 再試行回数                                                                                                    |
|              |             | 次のオプションは変換されず、モニターが無効になります。                                                                                               |
|              |             | • 53 に設定されていない DNS ポート。                                                                                                   |
|              |             | <ul> <li>逆引きの検証のためにホスト名を含むパターン。</li> </ul>                                                                                |
|              |             | • '' 演算子を含むパターン。                                                                                                    |
|              |             | <ul> <li>複数の '+' 演算子を含むパターンマッチ。</li> </ul>                                                                                |
|              |             | • AND、OR を含むパターン構成。                                                                                                    |
|              |             | 注記:                                                                                                    |
|              |             | • DNS サーバー名はその IP アドレスに変換されます。                                                                                            |
|              |             | OVIS 応答時間の目標が SiS しきい値 (roundTripTime) に変換されます。                                                                           |
| ANYTCP       | PortMonitor | 次のオプションは変換されません。                                                                                                    |
|              |             | • パターンマッチ設定                                                                                                    |
|              |             | <ul> <li>複数の演算子と反転パターンを含むパターンマッチ (例: +hp<br/>+software -error)</li> </ul>                                                 |
|              |             | • AND、OR を含むパターン構成。                                                                                                    |
|              |             | OVIS 応答時間の目標が SiS しきい値 (roundTripTime) に変換されます。                                                                           |

| OVIS プローブタイプ | SiS モニター    | 備考                                                                                                    |
|--------------|-------------|----------------------------------------------------------------------------------------------------|
| DHCP         | DHCPMonitor |                                                                                                    |
|              |             | • 再試行回数                                                                                                    |
|              |             | <ul> <li>クライアントのポート</li> </ul>                                                                                                    |
|              |             | 次のオプションは変換されず、モニターが無効になります。                                                                                                    |
|              |             | • DHCP サーバーのポート                                                                                                    |
|              |             | • クライアント Mac アドレス                                                                                                    |
|              |             | <ul> <li>[リレーエージェントオプション] チェックボックスにより可能になる次のオプション。</li> </ul>                                                                                                    |
|              |             | <ul> <li>リレーエージェント</li> </ul>                                                                                                    |
|              |             | • エージェントサーキット ID                                                                                                    |
|              |             | • エージェントリモート ID                                                                                                    |
|              |             | <ul> <li>提供された情報の受け入れ (Yes 値)</li> </ul>                                                                                                    |
|              |             | • 任意のパターンマッチ                                                                                                    |
|              |             | • 任意のパターン構成                                                                                                    |
|              |             | OVIS 応答時間の目標が SiS しきい値 (roundTripTime) に変換されます。                                                                                                    |
|              |             | *SIS では、DHCP モニタータイプをサポートするために他社製の Java<br>DHCP ライブラリが必要になります。SIS ヘルプ ([Configuration] ><br>[Configuring SiteScope Monitors] > [SiteScope Monitors] > [DHCP<br>Monitor]) を参照してください。 |
| LDAP         | LDAPMonitor | 次のオプションは変換されません。                                                                                                    |
|              |             | ● 検索範囲                                                                                                    |
|              |             | <ul> <li>タイムアウト</li> </ul>                                                                                                    |
|              |             | 次のオプションは変換されず、モニターが無効になります。                                                                                                    |
|              |             | <ul> <li>[認証を有効にする] チェックボックスにより可能になる次のオプション。</li> </ul>                                                                                                    |
|              |             | <ul> <li>認証の種類</li> </ul>                                                                                                    |
|              |             | • ユーザー名                                                                                                    |
|              |             | <ul> <li>ドメイン</li> </ul>                                                                                                    |
|              |             | • ''演算子を含むパターン。                                                                                                    |
|              |             | <ul> <li>複数の '+' 演算子を含むパターンマッチ。</li> </ul>                                                                                                    |
|              |             | • AND、OR を含むパターン構成。                                                                                                    |
|              |             | • [LDAP を有効にする] チェックボックス                                                                                                    |
|              |             | <ul> <li>LDAP の証明書ファイル</li> </ul>                                                                                                    |
|              |             | OVIS 応答時間の目標が SiS しきい値 (roundTripTime) に変換されます。                                                                                                    |

| OVIS プローブタイプ | SiS モニター        | 備考                                                                                                    |
|--------------|-----------------|----------------------------------------------------------------------------------------------------|
| Exchange     | MAPIMonitor     | 注記:                                                                                                    |
|              |                 | <ul> <li>MAPI Monitor システム、ユーザーアカウントなどの構成について<br/>は、SISドキュメントの手順に従ってください。</li> </ul>                                                                                                    |
|              |                 | <ul> <li>OVIS Exchange プローブとは異なり SiS MAPI Monitor では常に、<br/>往復にかかる時間 (ラウンドトリップ時間) を測定するためにメッセ<br/>ージを送受信します。したがって、メールボックスの読み取りのみ、<br/>メールボックスの読み取りおよびメッセージの送信、メッセージの送<br/>信のみを測定する構成の OVIS Exchange プローブは、SIS で往復<br/>にかかる時間を測定する MAPI Monitor に変換されます。</li> </ul> |
|              |                 | 次のオプション ([メールを送信する] チェックボックスにより可能になる) は変<br>換されません。                                                                                                    |
|              |                 | <ul> <li>表示する名前</li> </ul>                                                                                                    |
|              |                 | <ul> <li>メールアドレス</li> </ul>                                                                                                    |
|              |                 | <ul> <li>メッセージサイズ</li> </ul>                                                                                                    |
|              |                 | 次の構成は変換されず、モニターが無効になります。                                                                                                    |
|              |                 | <ul> <li>読み取りユーザーのメールボックス名および Exchange サーバー<br/>がプロファイルに指定されている。</li> </ul>                                                                                                    |
|              |                 | <ul> <li>送信ユーザーのメールボックス名および Exchange サーバーがプロファイルに指定されている。</li> </ul>                                                                                                    |
|              |                 | OVIS 応答時間の目標が SiS しきい値 (roundTripTime) に変換されます。                                                                                                    |
| ODBC         | DatabaseMonitor | 次のオプションは変換されず、モニターが無効になります。                                                                                                    |
|              |                 | <ul> <li>」演算子を含むパターン。</li> </ul>                                                                                                    |
|              |                 | <ul> <li>複数の '+' 演算子を含むパターンマッチ。</li> </ul>                                                                                                    |
|              |                 | • AND、OR を含むパターン構成。                                                                                                    |
|              |                 | 注記:                                                                                                    |
|              |                 | <ul> <li>SiS のデフォルトの ODBC ドライバである<br/>sun.jdbc.odbc.JdbcOdbcDriver が使用されます。</li> </ul>                                                                                                    |
|              |                 | <ul> <li>SiS インストールが OVIS システムとは異なるシステム上に存在す<br/>る場合、ユーザーは SiS システム上で新しい ODBC 接続エントリ<br/>一を作成する必要があります。</li> </ul>                                                                                                    |
|              |                 | OVIS 応答時間の目標が SiS しきい値 (roundTripTime) に変換されます。                                                                                                    |
| SMTP         | MailMonitor     | 次のオプションは変換されず、モニターが無効になります。                                                                                                    |
|              |                 | <ul> <li>25 に設定されていないポート。</li> </ul>                                                                                                    |
|              |                 | 次のオプションは変換されません。                                                                                                    |
|              |                 | <ul> <li>● 送信者</li> </ul>                                                                                                    |
|              |                 | <ul> <li>メッセージのサイズ</li> </ul>                                                                                                    |
|              |                 | OVIS 応答時間の目標が SiS しきい値 (smtpTime) に変換されます。                                                                                                    |
| POP3         | MailMonitor     | 次のオプションは変換されず、モニターが無効になります。                                                                                                    |
|              |                 | • 110 に設定されていないポート。                                                                                                    |
|              |                 | SiS Mail Monitor は、POP3 OVIS プローブと同様に、メールボックスからの<br>読み取りのみを行うように構成できます。OVIS POP3 プローブおよび SiS<br>Mail Monitor はともに、ログインしてメールボックスの内容を読み取ろうとし<br>ます。しいし、POP3 プローブとは異なり、Mail Monitor はユーザーの指定                                                                          |
|              |                 | した検索テキストを含むメッセージを検出した場合にのみ成功のレポートを<br>行います。Mail Monitor は、一致するメッセージを削除します。Mail<br>Monitor で POP3 プローブを模倣するには、メッセージの送信と読み取りを<br>行うように構成します。そうでない場合、ユーザーが手動で Mail Monitor に<br>メッセージをフィードする必要があります。                                                                  |
|              |                 | SiS モニターでメッセージを送信するには、あて先の電子メールアドレスが必要です。'ovrtest¥admin'のような SAM 互換の名前は使用できません。変換ユーティリティは、SAM 名'ovrtest¥admin'をユーザープリンシパル名<br>'admin@ovrtest.adapps.hp.com'に変換することを試みます。これが失敗した場合、エニターは無効にないます。                                                                    |
|              |                 | にあロ、モーブーはボガルーなりまり。<br>OVIS 応答時間の日標が SiS L.きい値 (receiveTime) に変換されます                                                                                                    |
|              |                 |                                                                                                    |

| OVIS プローブタイプ  | SiS モニター      | 備考                                                                                                    |
|---------------|---------------|----------------------------------------------------------------------------------------------------|
| IMAP4         | MailMonitor   | 次のオプションは変換されず、モニターが無効になります。                                                                                                    |
|               |               | <ul> <li>143 に設定されていないポート。</li> </ul>                                                                                                    |
|               |               | SiS Mail Monitor は、IMAP4 OVIS プローブと同様に、メールボックスから<br>の読み取りのみを行うように構成できます。OVIS IMAP4 プローブおよび<br>SiS Mail Monitor はともに、ログインしてメールボックスの内容を読み取ろう<br>とします。しかし、IMAP4 プローブとは異なり、Mail Monitor はユーザーの<br>指定した検索テキストを含むメッセージを検出した場合にのみ成功のレポー<br>トを行います。Mail Monitor は、一致するメッセージを削除します。Mail<br>Monitor で IMAP4 プローブを模倣するには、メッセージの送信と読み取り<br>を行うように構成します。そうでない場合、ユーザーが手動で Mail Monitor<br>にメッセージをフィードする必要があります。 |
|               |               | SiS モニターでメッセージを送信するには、あて先の電子メールアドレスが必要です。'ovrtest¥admin' のような SAM 互換の名前は使用できません。変換ユーティリティは、SAM 名'ovrtest¥admin' をユーザープリンシパル名<br>'admin@ovrtest.adapps.hp.com'に変換することを試みます。これが失敗した場合、モニターは無効になります。                                                                                                    |
|               |               | OVIS 応答時間の目標が SiS しきい値 (receiveTime) に変換されます。                                                                                                    |
| NNTP          | NewsMonitor   | 次のオプションは変換されず、モニターが無効になります。                                                                                                    |
|               |               | <ul> <li>119 に設定されていないポート。</li> </ul>                                                                                                    |
|               |               | 次のオプションは変換されません。                                                                                                    |
|               |               | <ul> <li>最大受信バイト数</li> </ul>                                                                                                    |
|               |               | 注記:                                                                                                    |
|               |               | <ul> <li>SiS 名は、ニュースグループと "@"、およびサーバーから構成され<br/>ます (例: comp.lang.perl.misc@news.corp.hp.com)。</li> </ul>                                                                                                    |
|               |               | OVIS 応答時間の目標が SiS しきい値 (roundTripTime) に変換されます。                                                                                                    |
| RADIUS        | RadiusMonitor | 次のオプションは変換されず、モニターが無効になります。                                                                                                    |
|               |               | <ul> <li>ネットワークアクセスポート</li> </ul>                                                                                                    |
|               |               | • 呼ばれるステーションの ID                                                                                                    |
|               |               | • 呼出し側ステーションの ID                                                                                                    |
|               |               | <ul> <li>デフォルトの PAP (Password Authentication Protocol: パスワード<br/>認証プロトコル) 以外のパスワードプロトコル</li> </ul>                                                                                                    |
|               |               | 次のオプションは変換されません。                                                                                                    |
|               |               | • 再試行回数                                                                                                    |
|               |               | 注記:                                                                                                    |
|               |               | <ul> <li>SiS 名は、ユーザー名と "@"、および Radius サーバーから構成されます (例: admin@ovrntt79.hp.com)。</li> </ul>                                                                                                    |
|               |               | OVIS 応答時間の目標が SiS しきい値 (roundTripTime) に変換されます。                                                                                                    |
| MAILROUNDTRIP | MailMonitor   | 次のオプションは変換されず、モニターが無効になります。                                                                                                    |
|               |               | • 25 に設定されていない送信ポート。                                                                                                    |
|               |               | • 143 または 110 に設定されていない読み取りポート。                                                                                                    |
|               |               | 次のオプションは変換されません。                                                                                                    |
|               |               | ● 送信者                                                                                                    |
|               |               | <ul> <li>メッセージサイズ</li> </ul>                                                                                                    |
|               |               | OVIS 応答時間の目標が SiS しきい値 (roundTripTime) に変換されます。                                                                                                    |

# 手動による移行を必要とする OVIS プローブ

以下の OVIS プローブタイプは、ovis2sis 変換ユーティリティによって変換されず、SiS または BPM での監視 のために手動で構成する必要があります (また、VuGen の使用が必要になる場合もあります)。

| OVIS プローブ                                | SiS または BPM                                                  | 備考                                                                                                    |
|------------------------------------------|--------------------------------------------------------------|----------------------------------------------------------------------------------------------------|
| SAP                                      | SiS または BPM                                                  | SAP トランザクションまたは SiS モニターを再記録するために VuGen を使<br>用します (追加ライセンスが必要です)。                                                |
| WMI                                      | SiS Server Monitor                                           | 関心のある特定のパフォーマンス基準で Windows Resource モニターを構成するか、または複数の Server Monitor (例: CPU、ネットワークなど) を使用します。                    |
| DialUp                                   | SiS Windows Dialup                                           | Windows Dialup モニターを構成し、確立済みのダイアルアップ接続を経由<br>して実行するモニターを選択します。                                                    |
| SOAP                                     | SiS Web Service                                              | Web Service モニターを構成します。                                                                                           |
| Streaming Media                          | SiS Real Media Player<br>または<br>Windows Media<br>Player      | Real Media Player モニターまたは Windows Media Player モニターを構成します。                                                        |
| Script プローブ                              | SiS スクリプト                                                    | OVIS スクリプトを SiS スクリプトに変換します。この変換の主要な作業は、<br>OVIS が使用する複数行形式から SiS が使用する単一行出力形式に出力<br>を変更することです。次に例を示します。          |
|                                          |                                                              | OVIS 出力:                                                                                                    |
|                                          |                                                              | <pre>Target=Drive(c) ResponseTime=0 Metric_1=600 Metric_2=383 Metric_3=63.92 Availability=1</pre>                 |
|                                          |                                                              | 単一行に変更し、対応する照合パターンを作成する必要があります。                                                                                   |
|                                          |                                                              | 出力:                                                                                                    |
|                                          |                                                              | Target=Drive(c) Metric_1=600 Metric_2=383<br>Metric_3=63.92                                                       |
|                                          |                                                              | パターン:                                                                                                    |
|                                          |                                                              | /Target=(.*) Metric_1=(¥d+) Metric_2=(¥d+)<br>Metric_3=(¥d*¥.{0,1}¥d*)/                                           |
|                                          |                                                              | 可用性と応答時間は SiS スクリプトモニターにより自動的に収集されるの<br>で、必要ないことに注意してください。                                                        |
| WAP                                      | SiS または BPM                                                  | WAPトランザクションを記録するには、VuGenを使用します。                                                                                   |
| SMS                                      |                                                              | SIS または BPM では使用できません。                                                                                            |
| NTP                                      |                                                              | SIS または BPM では使用できません。                                                                                            |
| Network Bandwidth                        |                                                              | SiS または BPM では使用できません。Network Bandwidth モニターで、一<br>部の情報を入手できます。                                                   |
| TFTP                                     |                                                              | SiS または BPM では使用できません。ソケットベースで tffp アプリケーショ<br>ンを記録するには VuGen を使用します。                                             |
| Custom Probe SDK                         | SiS または BPM                                                  | カスタムプローブを VuGen C ユーザースクリプトに変換するか、またはカス<br>タムプローブコードを SiS スクリプトにラッピングします。                                         |
| カスタムスクリプトまた<br>は Probe Builder スク<br>リプト | SiS スクリプトまたは<br>VuGen モニターまたは<br>BPM                         | VuGen でトランザクションを再記録します。Citrix などの Probe Builder プロ<br>ーブは BPM で再記録できます。                                           |
| HTTP_TRANS                               | BPM "Web<br>(HTTP/HTML)" または<br>"Click and Script" ス<br>クリプト | HTTP_TRANS プローブでは、Web アプリケーションの再記録が必要です<br>(以下を参照してください)。 再記録に必要なコマンドは、出力ディレクトリ内の<br>http_trans.txt ファイルに書き込まれます。 |

HTTP\_TRANS を再記録する手順

OVIS WebRecorder (HTTP\_TRANS プローブタイプ) スクリプト言語と VuGen スクリプト言語が異なるために、 推奨される移行プロセスではトランザクションを再記録するか、VuGen スクリプト内でトランザクションを収集す る WebRecorder プローブを VuGen 内で再生する必要があります。

注記: WebRecorder で使用する機能に応じて (例: 可用性チェックスクリプト、クッキー処理など)、VuGen の スクリプト言語で追加スクリプトが必要になる場合があります。

VuGen内でWebRecorderプローブを実行するには、次の手順に従ってください。

- WebRecorder トランザクションを実行できるプローブシステム上で (OVIS リモートプローブシステムまたは OVIS 管理サーバーのいずれか)、VuGen をインストールします (一般的に測定サーバーはすべてのトランザ クションを実行できますが、特別な RunAs アカウントまたは IE ユーザー設定が特定のプローブシステム上で 作成されている場合、このリモートプローブシステム上のトランザクションを実行することが必要になる場合が あります)。
- 2. 次のレジストリキーを設定します。

場所

Software ¥Hewlett-Packard ¥Internet Services ¥Current Version

DWORD 値の TraceConfig を作成し、1 に設定します。

3. ovis2sis 変換ユーティリティは、すべてのトランザクションのコマンド行を表示します。こうしたコマンドは、次の 要領で ovis2sis 変換ユーティリティの出力ディレクトリにある http\_trans.txt ファイルにも書き込まれます。

```
probeHttpTrans2.exe -customer "SF" -serviceName "T2" -timeout "180" -port
"80" -serviceid "0;0;0;" -transFile "httptrans.dat" -embedded "1" -ignore
"1" -version "2" -interval 300 -print
```

 VuGen を実行し、"Web (HTTP/HTML)" スクリプトまたは "Click and Script" スクリプト内で上記のコマンド行 を指定します。下記のスクリーンショットは、[Program to record] で probeHttpTrans2.exe が設定され、実行 可能プログラムのパラメータが [Program arguments] に指定された [Start Recording] ダイアログを示してい ます。

|                                                | ? ×                                                                                                    |
|------------------------------------------------|----------------------------------------------------------------------------------------------------|
| Win32 Applications                             | M                                                                                                    |
| C:\Program Files\HP OpenView\bin\probeHttpTr   | ans 💌 🛄                                                                                                    |
| -customer "SF" -serviceName "T2" -timeout "180 | "-р 💌                                                                                                    |
| C:\Program Files\HP OpenView\bin               | <u> </u>                                                                                                    |
| ction: Action                                  | New                                                                                                    |
| ation startup                                  |                                                                                                    |
| OK                                             | Cancel                                                                                                    |
|                                                | Win32 Applications         C:\Program Files\HP OpenView\bin\probeHttpTr         -customer "SF" -serviceName "T2" -timeout "180         C:\Program Files\HP OpenView\bin         ction:       Action         ation startup         OK |

Win32 Applications アプリケーションタイプを選択し、正しいプローブ実行可能プログラム (probeHttpTrans2.exe または probeHttpTrans.exe) を使用することを確認します。

IE モードトランザクションの記録の終了を視覚的に参照するには、上記の [Program arguments] リストに -showgui コマンド行引数を追加します。

5. トランザクションの識別手順については VuGen のマニュアルに、BAC への VuGen スクリプトのアップロード については BPM のマニュアルに従ってください。

# スケジューラ項目

OVIS のダウンタイムのスケジュール は SiS の次のいずれかに変換されます。

Enable/Disable Monitor (モニターの有効/無効)

または

Range Schedule (範囲スケジュール)

日時指定の OVIS ダウンタイムは、モニターの有効/無効設定に変換されます。OVIS 定期的なダウンタイム は、範囲スケジュールに変換されます。

ovis2sis 変換ユーティリティは、ターゲットに複数のスケジュールの割り当てが存在する場合に、複数の OVIS 定期的なダウンタイムを単一の SiS 範囲スケジュールに組み合わせることを試みます。

たとえば、ターゲットに毎日 10:00pm ~ 11:00pm のダウンタイム "Outage1" と、毎週日曜 11:00pm ~ 11:30pm の別のダウンタイム "Outage2" が存在する場合、このユーティリティは両方の OVIS ダウンタイム を含む単一の SiS 範囲スケジュール "Outage1Outage2" に 2 つのダウンタイムを組み合わせます。

次の OVIS ダウンタイムは変換されません。

n 日おき n 週おき (n は 1 より大きい数) 毎月

OVIS プローブのスケジュール機能

プローブ遅延、ネットワーク接続、およびターゲットの優先順位は、BAC または SiS で使用できませんが、使用 可能な機能によりエミュレートできます。たとえば、負荷分散のために SiS Range Schedule を作成したり、SiS 'Depends On' 機能を使用したりできます。

## 手動による移行を必要とする OVIS サーバーサイド機能

次の OVIS サーバーサイド機能は手動で移行する必要があります。

| OVIS        | SiS または BAC              | 備考                                                                                                    |
|-------------|--------------------------|----------------------------------------------------------------------------------------------------|
| 標準レポート      | SiS レポート                 | さまざまな選択、グループ化、および表示のオプションを持つ SiS 管理レポ<br>ートを作成します。BAC Systems Availability Monitors (SAM) には、複数<br>の場所に関する SiS レポートで役立つレポートおよびビューが含まれていま<br>す。BAC End User Monitoring (EUM) には、BPM の複数の場所に関する<br>レポートに役立つビューおよびレポートが含まれています。 |
| カスタムレポート    | BAC レポート                 | Reporter に統合されたカスタム crystal レポートは移行できません。SiS、<br>BAC には、導入後すぐに使用できる追加レポートと、大半のニーズに対応<br>できるカスタムレポート機能が提供されています。さらに、一部のデータを追<br>加処理のためにエクスポートできます。                                                                            |
| SLA         | BAC SLA                  | BAC は、高度な SLA 機能およびサービスレベル管理 (SLM: Service Level<br>Management) 機能を提供します。これには、堅牢な SLA の作成とメトリック<br>の評価メカニズムが含まれます。                                                                                                    |
| プロファイル/制限表示 | SiS ユーザーまたは<br>BAC ユーザー  | OVIS プロファイル/制限付きビューのユーザーおよび構成を SiS または<br>BAC のユーザーに手動で移行します。モニター階層をレビューする良い機<br>会が得られるために、OVIS プローブの移行後にこの作業を行うことをお勧<br>めします。                                                                                               |
| 通知          | SiS 警告 または BAC<br>警告     | OVIS 通知は、SiS 警告に手動で変換する必要があります。また、BPM<br>Alarm を使用している場合、通知を構成することが必要になります。                                                                                                    |
| 目標のしきい値     | SiS または BAC BPM<br>のしきい値 | 移行可能なプローブタイプの応答時間のしきい値のみが変換されます。した<br>がって、非応答時間ベースのメトリックのしきい値は、BAC または SiS のい<br>ずれかのユーザーが手動で作成する必要があります。                                                                                                    |
| 目標のアラーム     | SiS または BAC の警告          | アラームは、SiS および BAC に手動で変換する必要があります。                                                                                                    |

| ovis | SiS または BAC         | 備考                              |
|------|---------------------|---------------------------------|
| 通知   | SiS または BAC の警<br>告 | OVIS 通知は、SiS 警告に手動で変換する必要があります。 |

# OVIS 統合

| OVIS                 | SiS または BAC   | 備考                                                                                                    |
|----------------------|---------------|----------------------------------------------------------------------------------------------------|
| OVO/U、<br>OVO/W      | SIS           | SiS → OVO 統合 (2007 年 5 月から使用可能です)。詳細については、<br><u>http://h20229.www2.hp.com/products/ss/download_0001.html</u> を参照して<br>ください。 |
| OVO/U,<br>OVO/W      | BAC           | BAC BPM 警告は、OVO と統合するための代替メッセージとともに OpcMsg コマ<br>ンドを実行するように構成できます。例については付録 B を、追加オプションにつ<br>いては BAC BPM オンラインヘルプを参照してください。   |
|                      |               | BAC[OVO→BAC] の統合を含む OVO Event の統合は、BAC 6.6 で使用可能<br>です。この統合を実行する方法については、BAC 6.6 ガイドを参照してください。                                |
| NNM                  | SiS           | 新しい警告を作成することにより、SNMPトラップを構成してグループ、モニターに<br>割り当てます。                                                                           |
| OVPM (完全およ<br>び埋め込み) | SiS           | SiS Quick レポートを作成します。                                                                                                    |
| SIP                  | 該当なし          | 移行は行われません。                                                                                                    |
| Reporter (完全)        | 該当なし          | 移行は行われません。                                                                                                    |
| OVPI (レポート)          | N/A           | 移行は行われません。                                                                                                    |
| OVTA                 | 診断/BAC        | 移行は行われません。OVTA を診断に置き換えます。BAC との診断の統合を構成します。                                                                                 |
| SIM                  | SiS           |                                                                                                    |
| Service Desk         | SiS/BAC → OVO |                                                                                                    |

# OVIS 測定データ

OVIS 測定データは、データ形式および各プローブによりレポートされる一部のメトリックの相違により、BAC に移行されません。

より円滑な移動を行い、毎時および毎日アーカイブされた測定データへのアクセスを可能にするために、暫くの間 OVIS サーバーを維持することをお勧めします。

注記: データ保持間隔に基づいて、OVIS 内でデータが自動的に削除されることに注意してください。データ保持ウィンドウよりも長い期間データを維持する場合のために、いくつかのオプションが用意されています。

- 1. OVIS の保持ウィンドウを必要な時間ウィンドウよりも長く設定します。これは、OVIS Configuration Manger の [ファイル] (メニュー) → [設定](メニュー) → [データベース] → [オプション] で実行できます。
- 2. Windows のコントロールパネルの [サービス] で Reporter Service を [手動] に設定します。
- 3. OVIS の構成で使用する Reporter データベースからデータをエクスポートします。

## OVIS Troubleshooting Insight Package の機能

OVIS では、ユーザーの要求または警告のトリガーによりコマンドを実行できました。こうしたコマンドは、 Troubleshooting Insight Package (TIP) と呼ばれています。これらのコマンドの主な目的は、現在のステータス を検証するために、不十分なリモート位置から不十分なターゲットをオペレータが再実行できるようにすること です。ターゲットの再実行を行う使用例は、SiteScope にも存在します。SiS インタフェースからターゲットを再実 行した場合は、テスト結果の出力が表示されます。またこの実行により、標準の警告とデータ収集のプロセス に沿ってサンプルが処理されます。これにより、OVIS で測定間隔の実行により警告がクリアされるまで待機す るのではなく、直ちに警告をクリアできます。

| MERCURY                         |      |                           |                       |     |           |              |               | PÁGE O    | PTIONS -  | HELP - LOGOU     |
|---------------------------------|------|---------------------------|-----------------------|-----|-----------|--------------|---------------|-----------|-----------|------------------|
| SiteScope                       |      |                           |                       |     |           |              | Run           | 1 00000   | ccful wur | User: administra |
|                                 |      |                           |                       |     |           |              | Kun           | . I succe | ssidiran  |                  |
| Monitors Views Catego           | nies |                           |                       |     |           |              |               |           |           |                  |
| View: Default - All             |      | URL SiteScope Monitor "ov | webhp.com"            |     |           |              | Dashboard     | Pro       | perties   | Contents         |
| E SiteScope                     | 4    |                           |                       |     |           | Favorit      | <none></none> |           | × *       | ★   Ш ♥          |
| Template Group Definition       | 1    |                           |                       |     |           |              | Cumont        | Statue    | Monito    | or History       |
| Solution Templates              |      |                           |                       |     |           |              | Current       | status    | Tionita   | // 1115 Col y    |
| ⊞ BAC Demo Applications     ■   |      | SiteScope -> LOB Existin  | ig -> Openview Web -> | > ( | Sermany H | Home Page -> | ovweb.deu.h   | p.com     | - 🔾 5/5/  | 07 3:05 PM       |
|                                 |      | Counters (5 out of 5)     |                       |     |           |              |               |           |           |                  |
| ⊞ BAC Demo Mgmt SW     ■        |      | Councers (5 out or 5)     |                       |     |           |              |               |           |           |                  |
| Existing                        |      | Name                      | Stat                  | us  |           |              |               |           |           |                  |
| HPCI                            |      | connect time              | 0                     |     | 0.797     |              |               |           |           |                  |
| Managed Mail                    |      | da - 41                   | v.                    |     | 0.000     |              |               |           |           |                  |
| Memory Deck of Control          |      | uns une                   | V2                    |     | 0.000     |              |               |           |           |                  |
| Mational Bank of Greece         |      | download time             | Q.                    |     | 0.078     |              |               |           |           |                  |
| Cermany Home Page               |      | response time             | Q.                    |     | 0.891     |              |               |           |           |                  |
| ovweb.deu                       |      | round trip time           | 0                     |     | 1.766     |              |               |           |           |                  |
| H Openview Ext                  |      |                           | ۰.                    | _   |           |              |               |           |           |                  |
| Roseville Hom New Alert         |      |                           |                       |     |           |              |               |           |           |                  |
| H STSD Home P New Report        |      |                           |                       |     |           |              |               |           |           |                  |
|                                 |      |                           |                       |     |           |              |               |           |           |                  |
|                                 |      |                           |                       |     |           |              |               |           |           |                  |
|                                 |      |                           |                       |     |           |              |               |           |           |                  |
| Emiliar Copy     Emiliar Copy   |      |                           |                       |     |           |              |               |           |           |                  |
| ⊞ OVISTA Demo Infra Paste     ■ |      |                           |                       |     |           |              |               |           |           |                  |
| ⊞ iei WebScript Run             |      |                           |                       |     |           |              |               |           |           |                  |
| Gibbai Replace                  |      |                           |                       |     |           |              |               |           |           |                  |
| H Health                        |      |                           |                       |     |           |              |               |           |           |                  |
| 🗄 🔤 Tools                       | •    |                           |                       |     |           |              |               |           |           |                  |
|                                 |      |                           |                       |     |           |              |               |           |           |                  |
|                                 | L    |                           |                       |     |           |              |               |           |           |                  |
|                                 |      |                           |                       |     |           |              |               |           |           |                  |

上記のスクリーンショットは、HTTP タイプのモニターで [Run] を選択した例です。

| 🕘 Run | Web Page Dialog                                                                                                    |
|-------|----------------------------------------------------------------------------------------------------|
| Info  |                                                                                                    |
| Info  | The following actions were performed successfully:<br>Run: Results of running URL SiteScope Monitor "ovweb.deu.hp.com":<br>Status: GOOD<br>Status Summary: Total 1.82 sec (DNS 0.00 sec, connect 0.81 sec, response 0.90 sec, download 0.11 sec),<br>3 frames, 6 images (15K total) |
|       | Close                                                                                                    |

上記のスクリーンショットは、ターゲットの再実行により得られた出力の例です。

追加オンデマンド機能は、クラシックな SiS インタフェースの [Tools] から使用できます。

## 付録A

BAC アーキテクチャ

BAC アーキテクチャは、エンタープライズネットワーク環境でセットアップしたサーバー、データコレクタ、スクリ プトツール、その他のコンポーネントから構成されます。

BACサーバー

BAC サーバーは、システム管理、データ処理、レポート、および警報の処理を担当します。エンタープライズネットワーク環境で、1 台以上の Microsoft Windows マシンまたは Sun Solaris マシンに次の BAC サーバーを インストールします。サポートされる全プラットフォームのリストについては、各 BAC バージョンのヘルプまたは リリースノートを参照してください。

センターサーバー

- Reporting and Administration Console を含むすべての Web アプリケーションをホストします。
- アプリケーションに対するすべてのユーザー操作の処理を担当します。

コアサーバー

- データコレクタからのすべてのデータサンプルを処理します。
- 簡単なデータの変換と解析を行います。
- データストアへのデータの挿入処理を担当します。
- 他の BAC コンシューマがデータをアクセスするバス上に関連データを発行します。

データ処理サーバー

- データの処理と集約
- Business Logic Engine の実行
- スケジュールされたタスクの実行を担当します。
- メモリーまたは CPU を多用するコンポーネントをホストします。
- Universal CMDB の制御

BAC データコレクタ

BAC データコレクタは、インフラストラクチャ全体のさまざまな位置および外部の位置からパフォーマンスデー タを収集し、それを中央レポジトリにフィードする処理を担当します。収集されたデータは、ビジネスアプリケー ションおよび IT インフラストラクチャのパフォーマンスを監視および分析する目的で使用されます。エンタープラ イズネットワーク環境またはリモートの位置にあるマシンに次のデータコレクタをインストールします。

Business Process Monitor (BPM) トランザクションを実行し可用性と応答時間のデータを収集すること により、エンドユーザーの体験品質をエミュレートします。BPM では、グリーンスクリーン端末アプリケーション から、クライアント/サーバーアプリケーション、さらに最新の Web および携帯アプリケーションに至るまで、 大半のエンドユーザーが接するアプリケーションの監視を導入後すぐにサポートします。BPM は、業界をリー ドする HP の Virtual User Generator テクノロジーに基づくもので、運用前テストの前後で繰り返し可能なスク リプトを容易に共有できます。

Virtual User Generator (VuGen) エンドユーザーの体験品質をエミュレートするカスタム記録を作成す るために使用します。VuGen は、記録および再生の原則に従って、実際の環境の状況をモデル化およびエミ ュレートするために、BPM で使用可能なスクリプトを生成します。また、VuGen スクリプトも LoadRunner など その他のコンポーネントとともに使用できます。

System Availability Monitoring SiteScope (SiS SAM) Oracle、SAP、Windows、UNIX、Linux など、 導入後すぐに使用できるアプリケーション/システムモニターによるエージェントレスの容易なシステム監視を サポートします。SiS SAM を使用して、Web サーバー、アプリケーションサーバー、データベースサーバー、 ファイアウォールサーバーを含む広範なバックエンドインフラストラクチャコンポーネントに関する重要なパフォ ーマンスの測定値を収集します。

Real User Monitor リアルタイムで実際のユーザートラフィックを監視し、ネットワークおよびサーバーのパフォーマンスデータを収集することにより、ネットワーク/サーバーの視点から実際のユーザーの体験品質を 測定します。 Client Monitor アプリケーションを使用する重要な作業者またはクライアントにより認識されるユーザーの体験品質を追跡し、「最後の1マイル」の可用性と応答時間のデータを収集します。

## 展開アーキテクチャ

適切な展開アーキテクチャを選択することは、BAC 環境の作成において重要な手順です。以下に、展開の構成を選択する場合の一般的な選択肢のリストを示します。どの展開タイプが自身のニーズに最も適合するかを決定するためのひな型としてこの表を使用できます。サイズに関するさらに詳細な資料については、BAC ヘルプを参照してください。このサイズに関する推奨事項は、BAC 6.X アーキテクチャに基づいています。ご使用のバージョンの詳細については、ヘルプで BAC の展開に関する推奨事項を参照してください。

| セクション         | 1 サーバー | 2 / 3 サーバー | 5 サーバー |
|---------------|--------|------------|--------|
| ダッシュボードユーザー数  | 3      | 20         | 30     |
| ダッシュボード Cl    | 10K    | 50K        | 215K   |
| ダッシュボード KPI   | 20K    | 75K        | 300K   |
| ビュー数          | 50     | 200        | 500    |
| 1 秒 あたりのイベント数 | 35     | 200        | 400    |

ユーザー数 - 同時ログインユーザー数。

ビュー数 - BAC の導入後すぐに使用できるビューを含むアクティブなビューの数。

#### 単一サーバーの BAC 展開

- 1 つのシステム上に、データコレクタ (SiS、BPM) 以外の全 BAC コンポーネントを配置します。
- 小規模の展開に適しています。
- 単一サーバーの展開を2台または3台のサーバーの展開に分割することは容易ではありません。

#### 2 台のサーバーの展開

- 最も一般的な展開です。
- センター/コアサーバーを組み合わせます (ゲートウェイサーバー)。
- データ処理サーバー

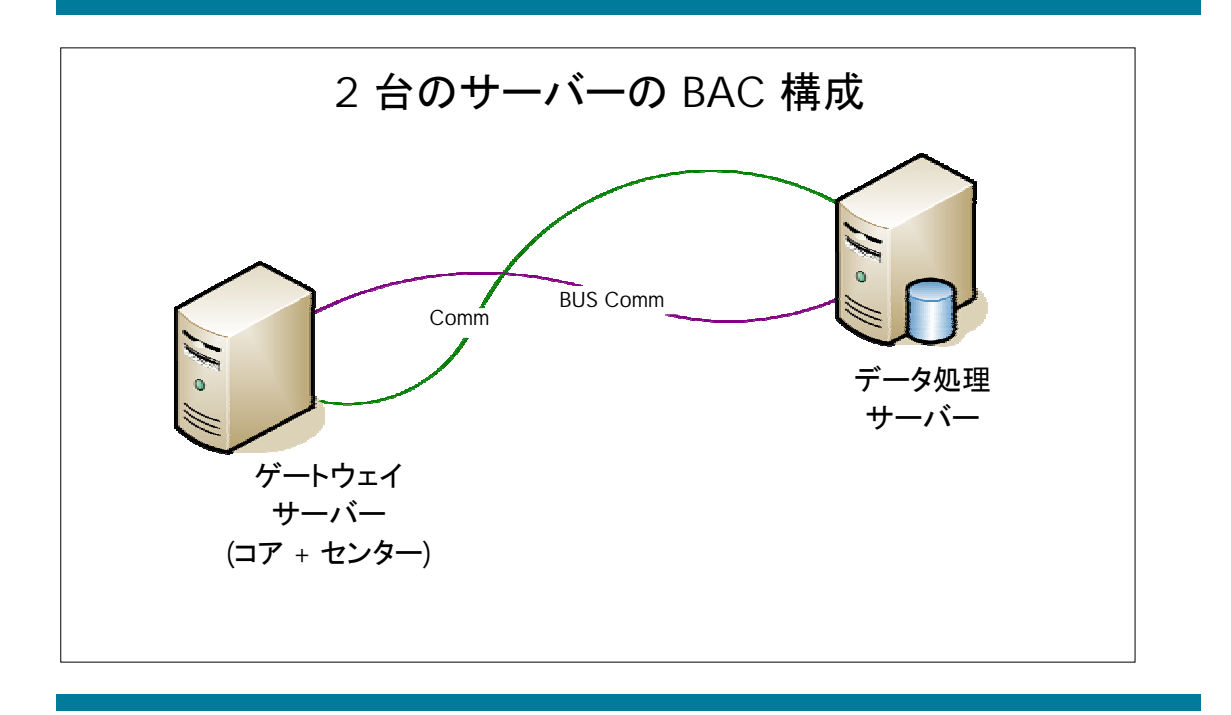

- 3 台のサーバーの展開
- センターサーバー
- コアサーバー
- データ処理サーバー

### 5 台のサーバーの展開

- センターサーバー
- コアサーバー
- •3台のデータ処理サーバー
- モデリングサーバー
- オンラインサーバー
- オフラインサーバー
- \* 一般的なサーバーの構成:
- デュアルプロセッサ 2.4 Ghz 以上 (HT またはデュアルコアを推奨)
- 4 GB のメモリー ( /3GB スイッチ)
- \*すべての展開で、リモートデータベースが推奨されます。

# 付録 B

## OVOW との BAC BPM 警告の統合例

OVO との BAC BPM の統合は、[alarm Actions] プロパティの [Run Executable File] 警告オプションにより実 行できます。いくつかの方法が使用可能ですが、この例では opcmsg のフォーマットと呼び出しを行う perl ス クリプト'ov\_command.pl' を使用する方法を示します。

|                                                                                                    | 2 Negatian Brongatan |
|----------------------------------------------------------------------------------------------------|----------------------|
|                                                                                                    | Bagetur Shengleter   |
| Artigere<br>Artigere<br>Artigere | Bogshier Shreighter  |
| Prest Cetadied)     Erreat Templates     Debution Templates     Debution Templates                                                                                                    | Pagetar threadstar   |
|                                                                                                    |                      |
|                                                                                                    |                      |

上記のスクリーンショットは、BAC 6.6 BPM の警告管理ページです。このページを開くには、BPM プロファイル を右クリックし、[Alerts Management] を選択します。新しい警告を追加するには、[Alarms Management] ペ ージで [New Alert] をクリックし、[alarm configuration] ダイアログを開きます。

| sicary pasiness wanaping center                                           | - Microsoft Internet    | Explorer provi    | ided by Hewlett   | I 🖃 🗆 🖡  |
|---------------------------------------------------------------------------|-------------------------|-------------------|-------------------|----------|
| rt Wizard                                                                 | Trigger Criteria        | Filters           | Actions           | Settings |
| nt-Based Triggers                                                         |                         |                   |                   |          |
| Transactions fail                                                         |                         |                   |                   |          |
| Transaction response time                                                 |                         |                   |                   |          |
| Transaction response time relative to t                                   | hreshold                |                   |                   |          |
| -Based Triggers                                                           |                         |                   |                   |          |
| Availability                                                              |                         |                   |                   |          |
| Transaction response time for specified                                   | l percentage of trans   | actions           |                   |          |
| Transaction response time relative to t                                   | hreshold for specified  | l percentage of t | ransactions       |          |
| Average transaction response time                                         |                         |                   |                   |          |
|                                                                           |                         |                   |                   |          |
|                                                                           |                         |                   |                   |          |
|                                                                           |                         |                   |                   |          |
| art description (click the underlined val                                 | lue to edit it):        |                   |                   |          |
| ·····                                                                     |                         |                   |                   |          |
| ofile: CAM Demo                                                           |                         |                   |                   |          |
| ert triggers:<br>Transactions fail                                        |                         |                   |                   |          |
| or Transaction response time rel                                          | ative to threshold is a | as specified      |                   |          |
| Send alert if trigger conditions or                                       | cur <u>even once</u>    |                   |                   |          |
| ert actions:                                                              |                         |                   |                   |          |
| Send alert to <u>Dan Haller</u><br>and Run executable file <u>V:\PRO(</u> | SRA~1\MKSTOO~1\m        | ksnt/perl.exe c:\ | \temp\ov_script\; | ov com   |
|                                                                           |                         |                   |                   |          |
|                                                                           |                         |                   |                   |          |
|                                                                           |                         |                   |                   |          |
|                                                                           |                         |                   |                   |          |
|                                                                           |                         |                   |                   |          |
|                                                                           |                         |                   |                   |          |
|                                                                           |                         |                   |                   |          |
|                                                                           |                         |                   | Finish Can        | cel Help |

[Alert Wizard] ダイアログには、BPM プロファイルに関する警告を構成するために必要な情報設定が提示されます。上記の例のトリガーイベントは、「Transaction Failure」および「Transaction Response Time」です。したがってこの例では、各失敗および応答時間の失敗について警告が送信されます。多くの警告構成機能が使用可能ですが、この例ではそのうちの一部のみを選択しました。[Alarm Wizard] ダイアログから表示可能な警告に関するオンラインヘルプを参照してください。

| 🖹 Mercury Business Availability Center - Microsoft                                                                                                    | Internet Explorer provided by Hewlett 🖃 🗆 🔀                                                      |
|----------------------------------------------------------------------------------------------------|--------------------------------------------------------------------------------------------------|
| Alert Wizard Trigger (                                                                                                    | riteria Filters Actions Settings                                                                 |
| <ul> <li>✓ Send alert to specified recipients</li> <li>Include user message</li> <li>Access URLs</li> <li>Send SNMP trap</li> <li>✓ Run executable file</li> <li>Log to Event Viewer application log (Windows only)</li> <li>Make specified alerts subordinate to this alert</li> </ul> |                                                                                                  |
| Alert description (click the underlined value to edit it<br><b>Profile:</b> CAM Demo<br><b>Alert triggers:</b>                                                                                                    | OK Cancel Help                                                                                   |
| or Transaction response time relative to thre<br>Send alert if trigger conditions occur <u>even on</u><br>Alert actions:<br>Send alert to <u>Dan Haller</u><br>and Run executable file <u>V:\PROGRA~1\MKST</u>                                                                          | shold is <u>as specified</u><br><u>ce</u><br><u>OO~1\mksnt/perl.exe c:\temp\ov_script\ov_com</u> |
|                                                                                                    |                                                                                                  |
|                                                                                                    | Finish Cancel Help                                                                               |

### コマンド行文字列の例

C:\Progra~1\HPOpen~1\Instal~1\{790C06B4-844E-11D2-972B-

080009EF8C2A}\bin\OpC\opcmsg.exe o=BPM a=BPM severity=CRITICAL msg\_text="<ProfileName> with <txn\_name> at <loc\_name> running <script\_name> reported <TriggerCause> with description <AlertDescription> <txn\_err>. alarmid <AlarmID>"

上記のコマンド行は、しきい値の超過時に opcmsg.exe を呼び出すために BAC 警告エンジンで使用可能な 変数 subsitution を使用しています。この実行により作成される警告の重要度は Critical (危険域) です。オブ ジェクト、アプリケーション、および重要度のパラメータ、msg\_text パラメータをそれぞれの環境に最も適合する 値に設定できます。

上記のコマンド行文字列では、BAC BPM 警告エンジンで使用可能な一部の変数文字列のみを使用していま す。その他の変数文字列の詳細については [Run Executable File] 画面から [BAC BPM Alarm] ウィザードか らオンラインヘルプを参照してください。

# 付録 C

## BPM または SiS への OVIS プローブのマッピング

以下の表に、対応する製品 (BPM、または SiS) に対する OVIS プローブのマッピングを示します。

電子メール

SiS BPM

| MS Exchange (MAPI)              | > |  |
|---------------------------------|---|--|
| IMAP4 (Internet Message Access) | > |  |
| Mail Roundtrip                  | > |  |
| POP3 (Post Office Protocol)     | ¢ |  |
| SMTP (Simple Mail Transfer)     | 4 |  |
|                                 |   |  |

## Web

| FTP (File Transfer)                      | > |   |
|------------------------------------------|---|---|
| HTTP (Web Servers) と HTTPS (Secure HTTP) | > |   |
| HTTP_TRANS (Multi-URL Web Transactions)  |   | М |
| NNTP (News Service)                      | > |   |
| SOAP (Simple Object Access Protocol)     | М |   |
| STREAM_MEDIA (Real または Win)              | М |   |

### 拡張性オプション

| and the lime a second second sec |   |   |
|----------------------------------------------------------------------------------------------------|---|---|
| Script プローブ                                                                                                    | М |   |
| Probe Builder – Jscript                                                                                                    | М | М |
| <b>カスタムプローブ</b> SDK - C/C++                                                                                                    | М | М |

| 基本サービス                            | SiS | BPM |
|-----------------------------------|-----|-----|
| DHCP (Dynamic Host Config.)       | ~   |     |
| DNS (Name Resolution)             | <   |     |
| ICMP (Network Response Time)      | ~   |     |
| LDAP (Lightw. Directory Access)   | ~   |     |
| NTP (Network Time)                |     |     |
| ODBC (Open Database Connectivity) | ~   |     |
| TCP (ユーザー定義ポート)                   | ~   |     |
| TFTP (Trivial File Transfer)      |     | М   |

### ✓ 自動変換

- M 手動変換
- M\* 手動変換および追加 LTU が必要
- \* Network Bandwidth モニターにより一部 収集可能

### リモート アクセスおよびその他

| DIALUP (ダイヤル アップ)             | М          |   |
|-------------------------------|------------|---|
| Radius (認証)                   | >          |   |
| MMS (パートナー プローブ)              |            |   |
| SAP (基本トランザクション)              | <b>M</b> * | М |
| SMS (Short Messaging Service) |            |   |
| WAP (携帯端末向けデータ)               | М          | М |
| WMI System Collector          | М          |   |
| Network Bandwidth             | *          |   |

お問い合わせはカスタマ インフォメーション センタへ O3-6416-6660 月~金9:00~19:00 ±10:00~18:00 (日、祝祭日、年末年始および5/1を除く) HP-UX 製品に関する情報は http://www.hp.com/jp/hpux HP-UX に関する技術情報は http://www.hp.com/jp/developer

Linuxは、Linus Torvalds氏の日本およびその他の国における登録商標または商標です。 Microsoft、およびWindowsは、米国におけるMicrosoft Corporationの登録商標です。 UNIXは、The Open Groupの登録商標です。 記載されている会社名および商品名は、各社の商標または登録商標です。 記載事項は2007年6月現在のものです。 本書に記載された内容は、予告なく変更されることがあります。 本書中の技術的あるいは校正上の誤り、省略に対して、 いかなる責任も負いかねますのでご了承ください。 本書は、『HP OpenView Internet Services OVIS Migration White Paper』(英語)をもとに加筆・修正して日本語で提 供するものです。 © Copyright 2007 Hewlett-Packard Development Company,L.P.

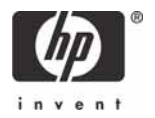

日本ヒューレット・パッカード株式会社 〒102-0076東京都千代田区五番町七番地